## Internet Explorer の設定方法

- ・「ツール(T)」から「インターネットオプション(O)」を選択。
- ・「詳細設定」タブを選択。
- ・「セキュリティ」中、「SSL3.0 を使用する」のチェックを外し、「TLS1.0 を使用する」「TLS1.1 の使用」「TLS1.2 の使用」にチェックする。
  - \* なお、SSL3.0を無効化すると、他のサイトの閲覧ができなくなる場合 があります。
  - \*\* ご利用の OS・Internet Explorer のバージョンによって、選択できる項 目が異なります。

| 全般               | セキュリティ ブラ                                                                                                    | イバシー コンテンツ 接続                                                                                                    | 売 プログラム                                                                                | 詳細設定                                      |         |
|------------------|----------------------------------------------------------------------------------------------------|----------------------------------------------------------------------------------------------------|----------------------------------------------------------------------------------------|-------------------------------------------|---------|
| 設定               | I                                                                                                    |                                                                                                    |                                                                                        |                                           | -       |
|                  | <ul> <li>セキュリティ</li> <li>ジ DOM ストレ</li> <li>ジ POST の送</li> <li>ジ SmartScre</li> <li>SSL 2.0 を</li> <li>SSL 3.0 を</li> <li>ジ TLS 1.0 を</li> <li>ジ TLS 1.1 の</li> <li>ジ TLS 1.2 の</li> </ul>                                                                                                    | ノージを有効にする<br>信が POST を許可しない<br>en フィルター機能を有効に<br>使用する<br>使用する<br>使用<br>使用                                                                                    | ジーンにリダイレク<br>ごする                                                                       | かされた場合に豊                                  | 4 III + |
|                  | オンラインか                                                                                                    | らの攻撃の緩和に役立てき<br>同調書失効を確認する*                                                                                                    | ったの、メモリ系譜                                                                              | 1を有効にする*                                  |         |
|                  | オンラインか     サーバーの     ダウンロード     オイティブン                                                                                                    | らの攻撃の緩和に役立てる<br>証明書失効を確認する*<br>そしたプログラムの署名を確認<br>〈MI HTTP サポートを有効                                                                                            | いたの、メモリ 年間<br>12する<br>にする                                                              | 1を有2加とする*                                 |         |
|                  | オンラインか     サーバーの     ダウンロード     マーネイティブン     イ                                                                                                    | らの攻撃の緩和に役立てる<br>証明書失効を確認する*<br>そしたプログラムの署名を確認<br>KMI HTTP サポートを有効                                                                                            | <sub>のため、メモリ</sub> 半額<br>認する<br>にする                                                    | 1を有2加にする*                                 |         |
|                  | <ul> <li>マ オンラインか</li> <li>□ サーバーの</li> <li>▽ ダウンロード</li> <li>マ ネイティブ &gt;</li> <li></li> <li></li>     &lt;</ul> | らの攻撃の緩和に役立てる<br>証明書失効を確認する*<br>そしたプログラムの署名を確認<br>(MI HTTP サポートを有効)<br>                                                                                       | ったの、メモリ 米酸<br>思する<br>にする                                                               | iを有2加ごする*                                 |         |
| 2                | オンラインか     サーバーの     ダウンロード     ダウンロード     マーネイティブン     ⊀ Internet Explorer                                                                                                    | らの攻撃の緩和に役立てる<br>証明書失効を確認する*<br>そしたプログラムの署名を確認<br>KMI HTTP サポートを有効<br>III<br>の再開後に有効になります                                                                     | いたの、メモリ1半部<br>(2する)<br>(こする)<br>[<br>[]羊細調                                             | iを有効にする*<br>・<br>定を復元(B)                  |         |
| ,<br>Inter<br>Ir | <ul> <li>マ オンラインか</li> <li>サーバーの</li> <li>ダウンロード</li> <li>ダウンロード</li> <li>メイティブン</li> <li>*Internet Explorer の</li> <li>かternet Explorer の</li> <li>ワウザーが不安定な</li> <li>しべつかの設定は</li> </ul>                                                                                                    | らの攻撃の緩和に役立てる<br>証明書失効を確認する*<br>にしたプログラムの署名を確認<br>(MI HTTP サポートを有な))<br>「「「<br>の再開後に有なしてなります<br>定をリセットします<br>」設定を既定の状態にリセッ<br>な状態になった場合にのみ、<br>に、システム管理者によって行 | ふたの、メモリ 未該<br>(2する)<br>(2する)<br>た。<br>「「「「「「「「「「「「「」」」<br>「「「「」」」<br>「「」」<br>「「」」<br>「 | を有効にする*<br>た定を復元(B)<br>リセット(S)。<br>てください。 |         |